# COACHMEPLUS

CoachMePlus Help > Admin Tools > Athlete Account Administration

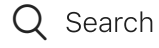

Articles in this section

 $\sim$ 

# How To: Edit an Athlete Name

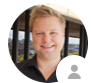

Kevin Dawidowicz 3 hours ago · Updated

## How To: Edit an Athlete's Name

In this section, you will learn how to edit an athlete's Name in CoachMePlus. Follow these steps to make necessary updates to an athlete's Name.

For additional information on athlete management, check out the following articles:

Invite Athletes via Email: A Detailed Overview Invite Athletes via Link: A Detailed Overview Adding an Athlete Individually: A Detailed Overview

#### **Step 1: Access the Athletes Option**

• Select the "Athletes" option in the main menu.

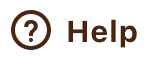

| A           | Home                  | 题 COACHMEPLUS                      | ¢ 🖿            |    |
|-------------|-----------------------|------------------------------------|----------------|----|
| **          | Athletes              |                                    |                |    |
| ê           | Testing               |                                    |                |    |
| $\sim$      | Reports               |                                    |                |    |
| ١           | FMS                   |                                    | Change Group   | \$ |
| Coac        | h Tools               |                                    |                |    |
| =           | Program Builder       |                                    |                |    |
| Ē           | Activity Builder      |                                    |                |    |
| 曰           | Questionnaire Builder |                                    |                | •  |
|             | Team Access Points    | s M                                |                |    |
| t           | File Uploader         |                                    |                |    |
| Admi        | nistration            |                                    | ĊŎĊĠ           |    |
| €           | Admin Portal          | s m                                |                |    |
|             | Organization          |                                    | у <b>у у у</b> |    |
| ςΞ          | Manage Fields         |                                    | )Öİİ           |    |
| > <b>::</b> | Visualizations        |                                    |                |    |
| • 🗑         | Devices               |                                    |                |    |
| My D        | ay                    |                                    |                |    |
| **          | Training              |                                    |                |    |
| Ę           | Questionnaire         | 🤣 Feed 🟫 Home 📑 Overview 🖬 My Data |                |    |

### Step 2: Search for the Athlete

- 1. Type the athlete's name in the Search box.
- 2. Select the athlete's profile that you want to edit.

11/16/23, 4:03 PM

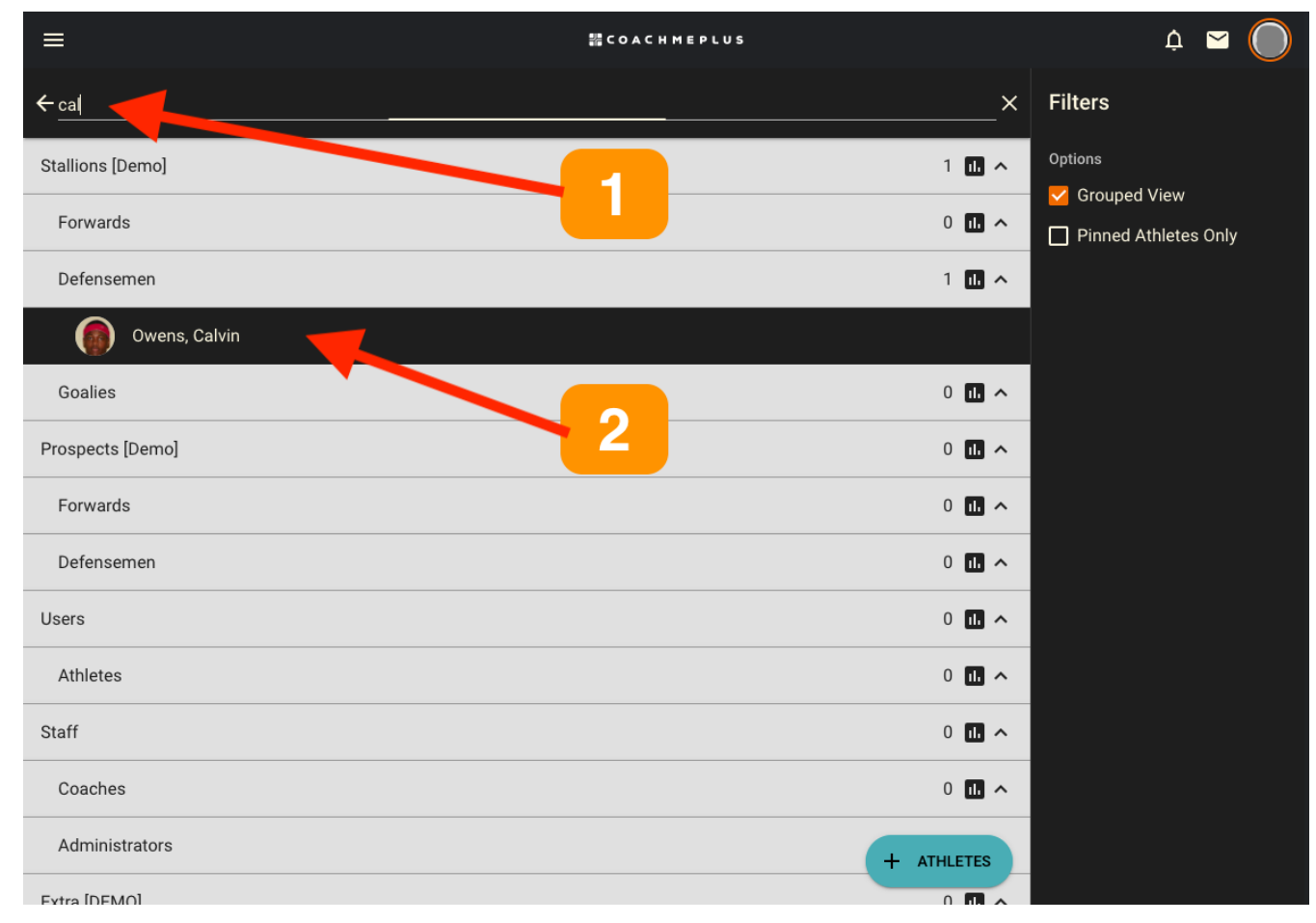

#### Step 3: Expand Edit Options

• On the Athlete Profile Page, locate the 3-dot menu to expand the edit options.

How To: Edit an Athlete Name - CoachMePlus Help

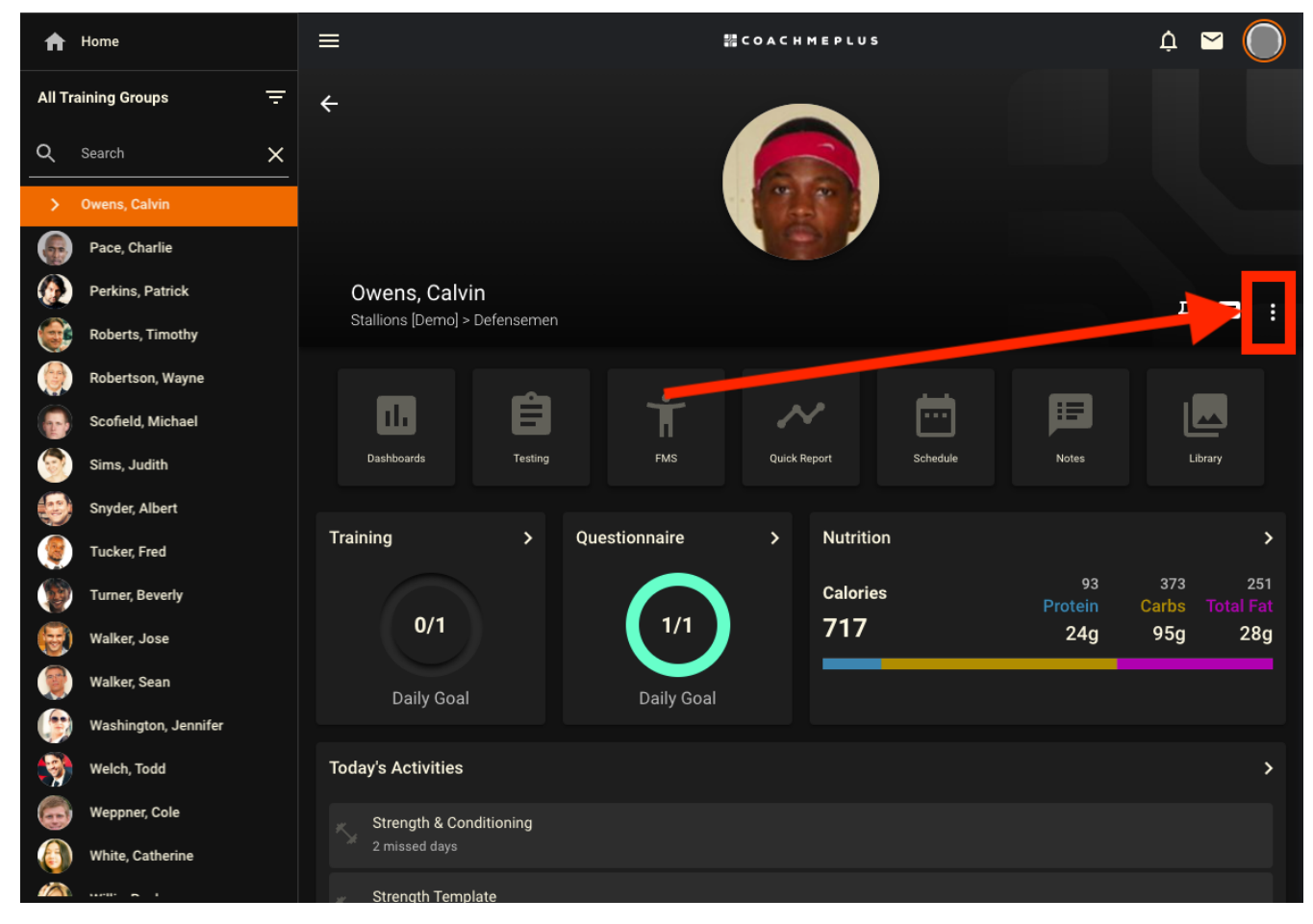

#### Step 4: Select Edit

• Click on the "Edit" option.

How To: Edit an Athlete Name - CoachMePlus Help

![](_page_4_Picture_2.jpeg)

#### Step 5: Edit Name

• Under the "Basic Information" section, you can edit the athlete's First Name and Last Name as needed.

| ff Home               | ≡                    | 器 C O A C H M E P L U S | ¢ 🖻 🔘 |
|-----------------------|----------------------|-------------------------|-------|
| All Training Groups - | ÷                    | Edit Owens, Calvin      |       |
| Q Search X            | Basic Information *  |                         |       |
| > Owens, Calvin       | Email Address        |                         |       |
| Pace, Charlie         | cowens@example.org   |                         |       |
| Perkins, Patrick      | First Name<br>Calvin |                         |       |
| Roberts, Timothy      |                      |                         |       |
| Robertson, Wayne      | Last Name<br>Owens   |                         |       |
| Scofield, Michael     | Date of Birth        |                         |       |
| Sims, Judith          | mm/dd/yyyy           |                         |       |
|                       |                      |                         |       |

By following these steps, you can easily update an athlete's Name within CoachMePlus, ensuring accurate communication and efficient management of athlete profiles.

( f

in

#### Was this article helpful?

| √ Yes | X No |
|-------|------|
|-------|------|

0 out of 0 found this helpful

Return to top 🕥

#### **Recently viewed articles**

Adding an Athlete Individually: A Detailed Overview

How To: Add Your Own Wallpaper to Your Installation

How To: Add Your Own Banner to Your Installation

How To: Add Your Own Logo to Your Installation

A Detailed Overview - Add Your Own Branded Logos and Backgrounds

#### Comments

0 comments

![](_page_5_Picture_14.jpeg)

Be the first to write a comment.

CoachMePlus Help